## **Introducing PROS 3**

by Willem Scholten Learning Access Institute

- Some key resources to know about:
  - C programming tutorials:
    - <u>https://www.cprogramming.com/tutorial/c-</u> <u>tutorial.html</u>
    - <u>https://www.studytonight.com/c/overview-of-c.php</u>
    - <u>https://www.youtube.com/watch?</u>
       <u>v=nXvy5900m3M&feature=youtu.be</u>

- Online PROS documentation:
  - Cortex:
    - <u>https://pros.cs.purdue.edu/cortex/index.html</u>
  - V5
    - <u>https://pros.cs.purdue.edu/v5/index.html</u>

• Functions. C is a language that heavily emphasizes functions, and knowing how they work is essential to using PROS. The PROS API <../api/index.html>`\_ is a set of functions, so any time that you want to interact with a sensor or motor, you're using functions.

Header Files. The PROS template (the set of files automatically created when you start a PROS project) contains a couple of header files, and it's recommended that you make additional header files as you develop your code. Header files contain the declarations for functions and global variables (among other things), which is why the PROS API can be found in API.h. Knowing what code should go in a header file (.h) or a source file (.c) can be difficult to determine at first, but it is a very useful skill to learn.

printf(). At some point when developing PROS code, you will likely want to get some feedback on what the value of a variable is. This is not an exact replacement for a full debugging utility by any means, but is the standard method for troubleshooting issues in most languages and can be used for viewing sensor values or your own variables' values. The output from these printf() statements can be viewed in the terminal by running pros terminal.

#### project

| project.pros | (used by PROS CLI to know about kernel version and other meta data)       |  |  |  |  |
|--------------|---------------------------------------------------------------------------|--|--|--|--|
| Makefile     | (instructs make how to compile project)                                   |  |  |  |  |
| common.mk    | (helper file for Makefile)                                                |  |  |  |  |
| srcsrc       | (Source files should go here)                                             |  |  |  |  |
| auto.c       | (source fiel for autonomous functions)                                    |  |  |  |  |
| init.c       | (source file for initialization)                                          |  |  |  |  |
| opcontrol.c  | (source fiel for operator control)                                        |  |  |  |  |
| Makefile     | (instructs make how to compile your source files)                         |  |  |  |  |
|              |                                                                           |  |  |  |  |
| include      | (Header files should go here)                                             |  |  |  |  |
| API.h        | (lets source files know the PROS API functions)                           |  |  |  |  |
| main.h       | (includes API.h and anything else your projects should know project wide) |  |  |  |  |
|              |                                                                           |  |  |  |  |
| [firmware    | (NEVER need to be in here)                                                |  |  |  |  |
| cortex.ld    | (instructs linker how to construct binary fields for cortex)              |  |  |  |  |
| libpros.a    | (Pre-compiled PROS library)                                               |  |  |  |  |
| STM32F10x.ld | (instructs linker how to construct binary fields for cortex)              |  |  |  |  |
| uniflash.jar | (Legacy flashing uti)                                                     |  |  |  |  |

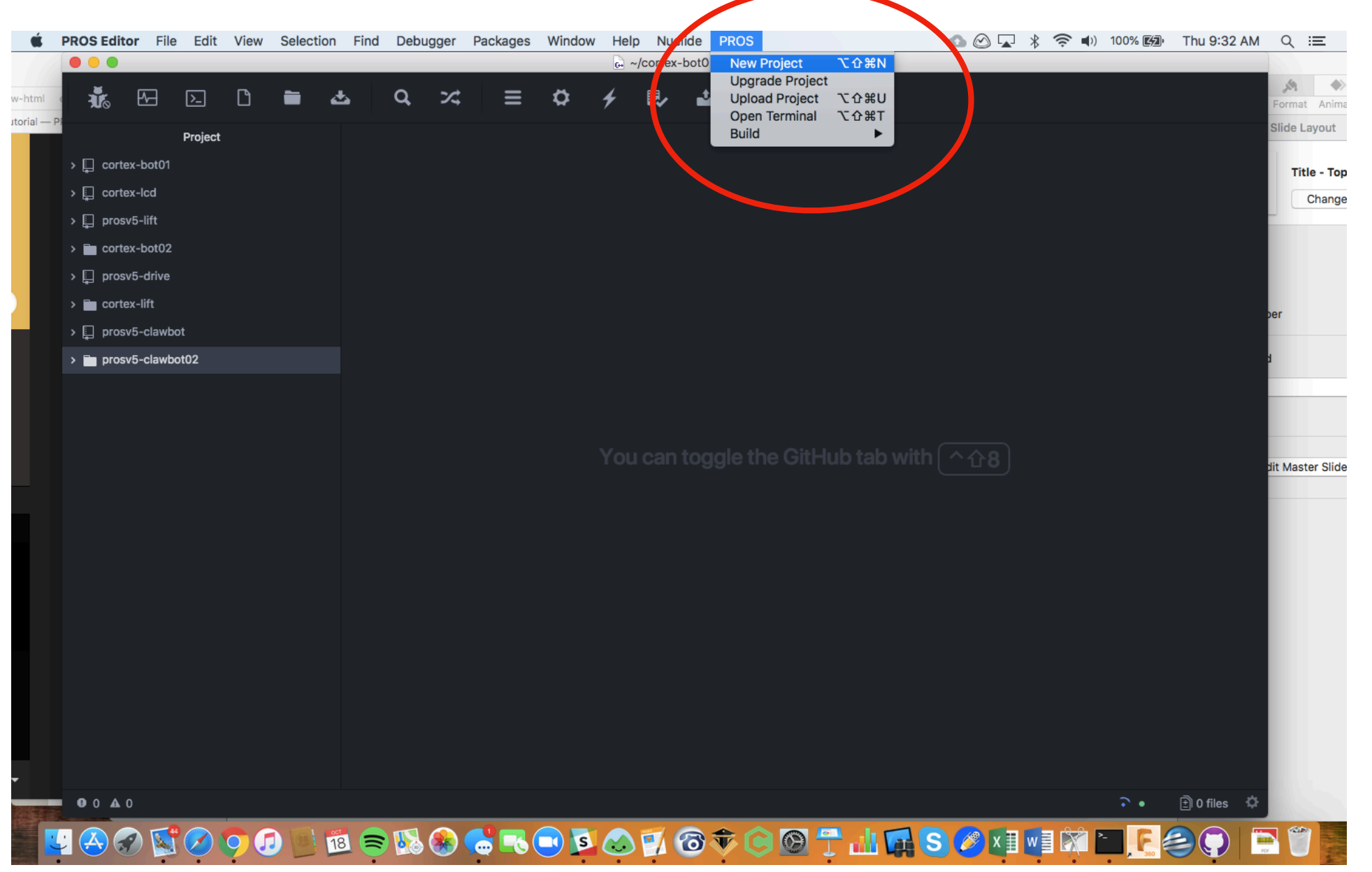

#### Pick the right compile target - Cortex or V5

| • | Edit | View | Selection | Find  | Debugger     | Packages | Window | Help    | Nuclide | PROS   |               | ❹ ⊘ 🔽      | * 🗢 🕬 | 100°. 🖅 T | hu 9:33 AM | ର ≔             |
|---|------|------|-----------|-------|--------------|----------|--------|---------|---------|--------|---------------|------------|-------|-----------|------------|-----------------|
|   | C    |      | 소         | Q,    | 22,          | = #      | 7      | EV      |         |        |               |            |       |           |            | A Anima         |
|   |      |      |           | с.e   | ate a new    | PROS Pro | oject  |         |         |        | 05            | s-mainline |       |           |            | Slide Layout    |
|   |      |      |           | Cho   | ose a direct | ory      |        |         |         |        | -m            | nah V Done |       |           | sum Dolor  | Title - Top     |
|   |      |      |           | /Us   | ers/willem   |          |        |         |         |        | -             |            |       |           |            | Change          |
|   |      |      |           |       |              |          | Cho    | ose a t | arget   |        |               |            |       |           |            |                 |
|   |      |      |           | 🗸 V5  |              |          | 0.110  |         |         |        |               |            |       |           | ance       |                 |
|   |      |      |           | Cor   | tex          |          | Cho    | ose a k | ernel   |        |               |            |       |           | ý          |                 |
|   |      |      |           | lates | st           |          |        |         | lorrior |        | ¢             |            |       |           | e Numb     | er              |
|   |      |      |           |       |              |          |        |         |         | Canaal | vente Project |            |       |           | raround    |                 |
|   |      |      |           |       |              |          |        |         |         |        | eate Project  |            |       |           | Fill       |                 |
|   |      |      |           |       |              |          |        |         |         |        |               |            |       |           |            |                 |
|   |      |      |           |       |              |          |        |         |         |        |               |            |       |           |            |                 |
|   |      |      |           |       |              |          |        |         |         |        |               |            |       |           | Ed         | it Master Slide |
|   |      |      |           |       |              |          |        |         |         |        |               |            |       |           |            |                 |
|   |      |      |           |       |              |          |        |         |         |        |               |            |       |           |            |                 |
|   |      |      |           |       |              |          |        |         |         |        |               |            |       |           |            |                 |
|   |      |      |           |       |              |          |        |         |         |        |               |            |       |           |            |                 |
|   |      |      |           |       |              |          |        |         |         |        |               |            |       |           |            |                 |
|   |      |      |           |       |              |          |        |         |         |        |               |            |       |           |            |                 |
|   |      |      |           |       |              |          |        |         |         |        |               |            |       |           |            |                 |
|   |      |      |           |       |              |          |        |         |         |        |               |            |       |           |            |                 |
|   |      |      |           |       |              |          |        |         |         |        |               |            |       |           |            |                 |

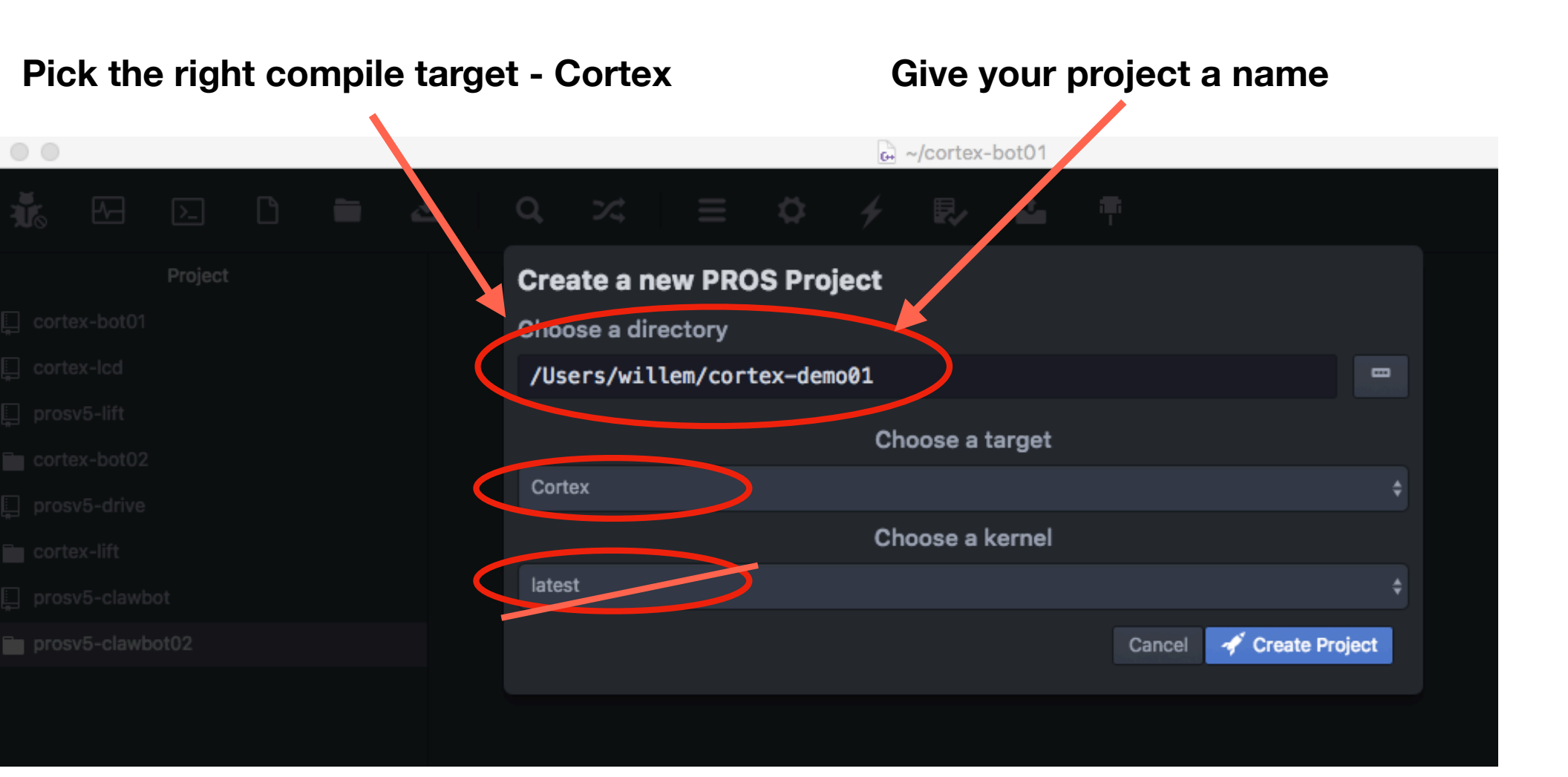

| 000                                                                                                    | c opcontrol.c — ~/cortex-demo01                                                                                |
|----------------------------------------------------------------------------------------------------|----------------------------------------------------------------------------------------------------|
| 🐝 for de la 🗅 🖿 📥                                                                                                    | Q >≠ ≡ \$ ≠ ₽, ♣ ₱                                                                                             |
| Project                                                                                                    | C opcontrol.c                                                                                                  |
| Image: Non-arrow of the second second se | <pre>Q &gt;&gt; = C + E + F + F + F + F + F + F + F + F + F</pre>                                              |
| 29<br>30<br>31<br>32                                                                                                    | <pre>void operatorControl() {    while (1) {       printf("Hello PROS User!\n");       delay(20);    } }</pre> |
|                                                                                                    |                                                                                                    |

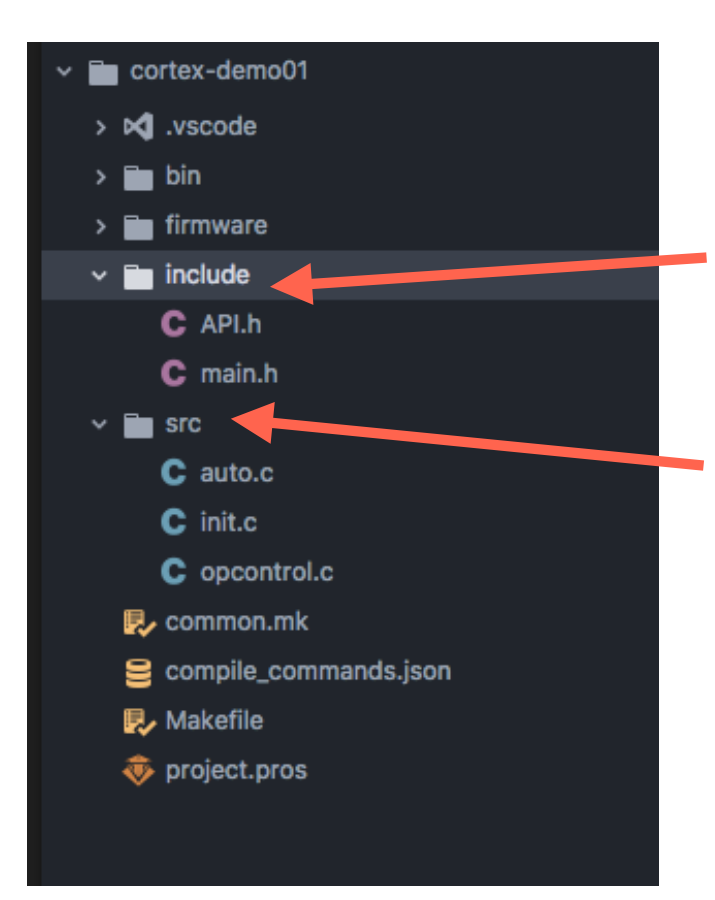

Include (header .h) files for your project

Source (.c) files for your project

 By convention, the opcontrol(), autonomous(), and initialize functions are separated into separate files (opcontrol.c, auto.c, and init.c). They could be all in the same file, but it can be helpful to organize your functions into multiple files to keep things from becoming messy.

#### **Core opcontrol.c functions:**

#### **Arcade Control Sample**

```
void operatorControl() {
    int power;
    int turn;
    while (1) {
        power = joystickGetAnalog(1, 2); // vertical axis on left joystick
        turn = joystickGetAnalog(1, 1); // horizontal axis on left joystick
        motorSet(2, power + turn); // set left wheels
        motorSet(3, power - turn); // set right wheels
        delay(20);
    }
}
```

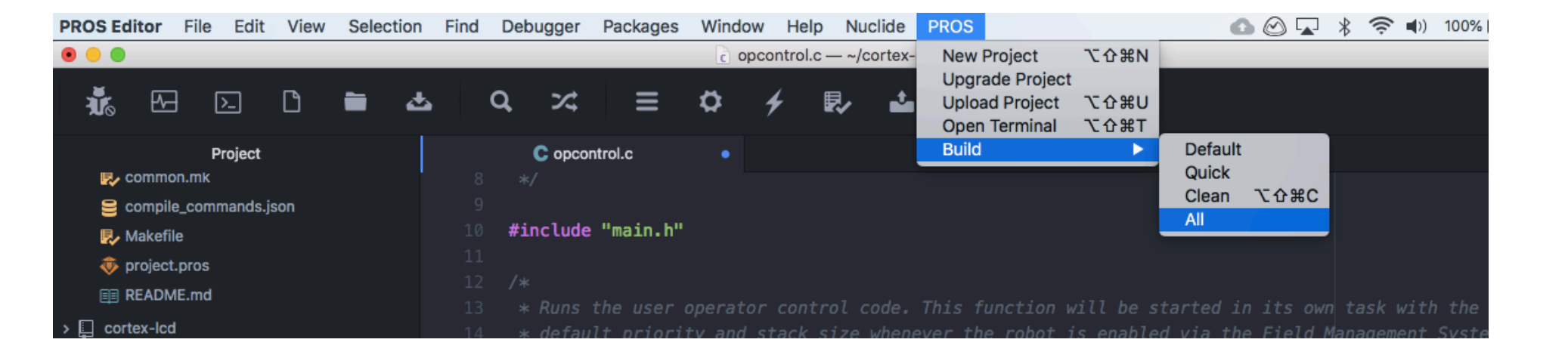

|                                                                                                  | #include "main.h"                                                                                                    |  |
|--------------------------------------------------------------------------------------------------|----------------------------------------------------------------------------------------------------|--|
|                                                                                                  |                                                                                                    |  |
|                                                                                                  |                                                                                                    |  |
|                                                                                                  | st Runs the user operator control code. This function will be started in its own task with the                                                                                                    |  |
|                                                                                                  | st default priority and stack size whenever the robot is enabled via the Field Management System                                                                                                    |  |
|                                                                                                  | st or the VEX Competition Switch in the operator control mode. If the robot is disabled or                                                                                                    |  |
|                                                                                                  | st communications is lost, the operator control task will be stopped by the kernel. Re-enabling                                                                                                    |  |
|                                                                                                  | * the robot will restart the task, not resume it from where it left off.                                                                                                    |  |
|                                                                                                  |                                                                                                    |  |
|                                                                                                  | st If no VEX Competition Switch or Field Management system is plugged in, the VEX Cortex will                                                                                                    |  |
|                                                                                                  | st run the operator control task. Be warned that this will also occur if the VEX Cortex is                                                                                                    |  |
|                                                                                                  | st tethered directly to a computer via the USB A to A cable without any VEX Joystick attached.                                                                                                    |  |
|                                                                                                  |                                                                                                    |  |
|                                                                                                  | * Code running in this task can take almost any action, as the VEX Joystick is available and                                                                                                    |  |
|                                                                                                  | * the scheduler is operational. However, proper use of delay() or taskDelayUntil() is highly                                                                                                    |  |
|                                                                                                  | st recommended to give other tasks (including system tasks such as updating LCDs) time to run.                                                                                                    |  |
|                                                                                                  |                                                                                                    |  |
|                                                                                                  | S Terminal                                                                                                    |  |
| Cleaning<br>n Compi<br>e \x1b[<br>n Compi<br>e \x1b[<br>n Compi<br>e \x1b[<br>n Linki<br>e \x1b[ | g project<br>ling src/auto.c<br>[32;01m[OK]\x1b[0m<br>ling src/init.c<br>[32;01m[OK]\x1b[0m<br>ling src/opcontrol.c<br>[32;01m[OK]\x1b[0m<br>ling project with libpros<br>[32;01m[OK]\x1b[0m<br>circo: |  |

total hex filename text data bss 15376 3c10 bin/output.elf 11536 3840 0 -n Creating bin/output.bin for VexCortex -e \x1b[32;01m[DONE]\x1b[0m Capturing metadata for PROS Editor...

(•) ● CRLF UTF-8 C 🖹 0 files Ð

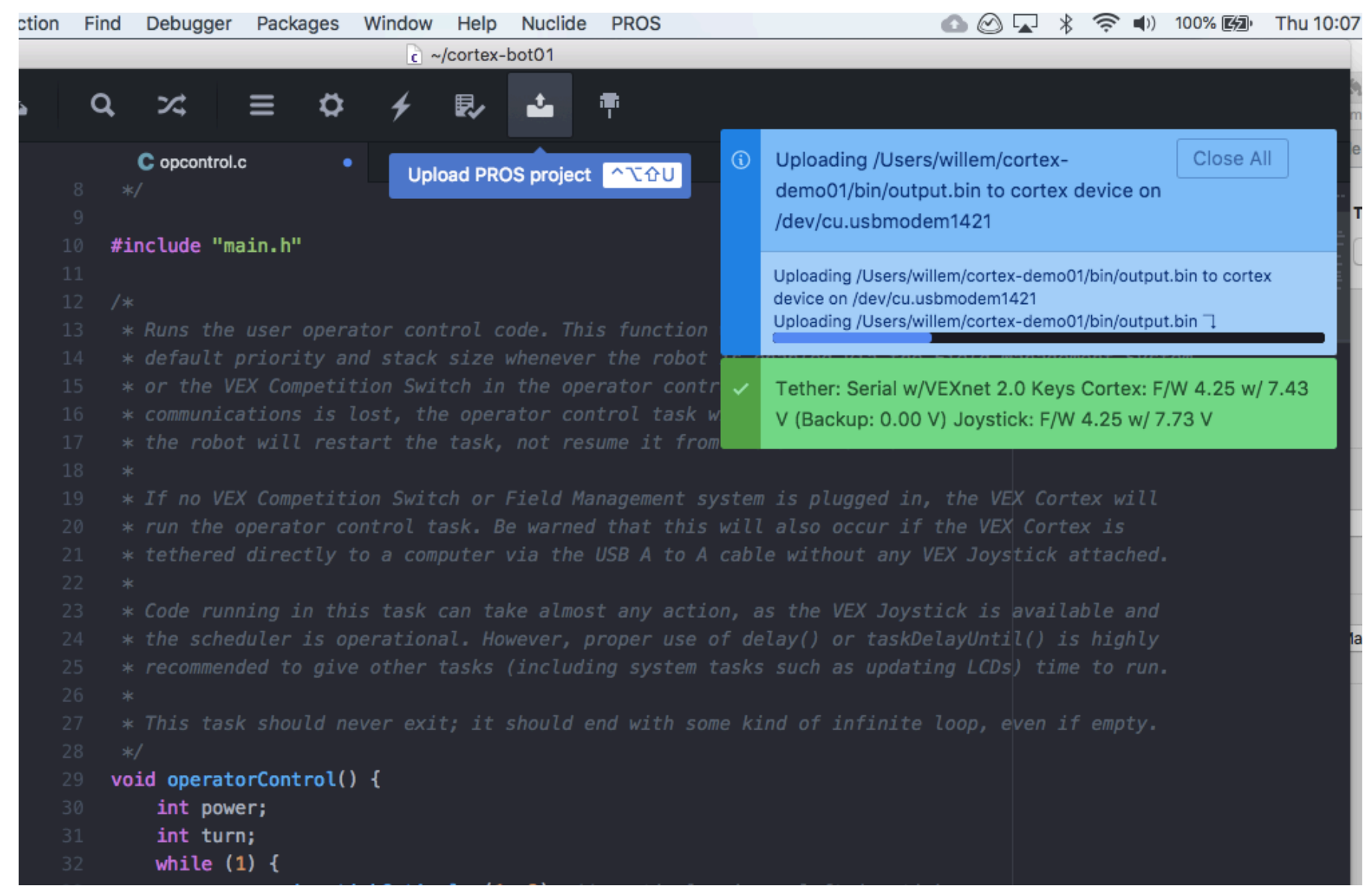

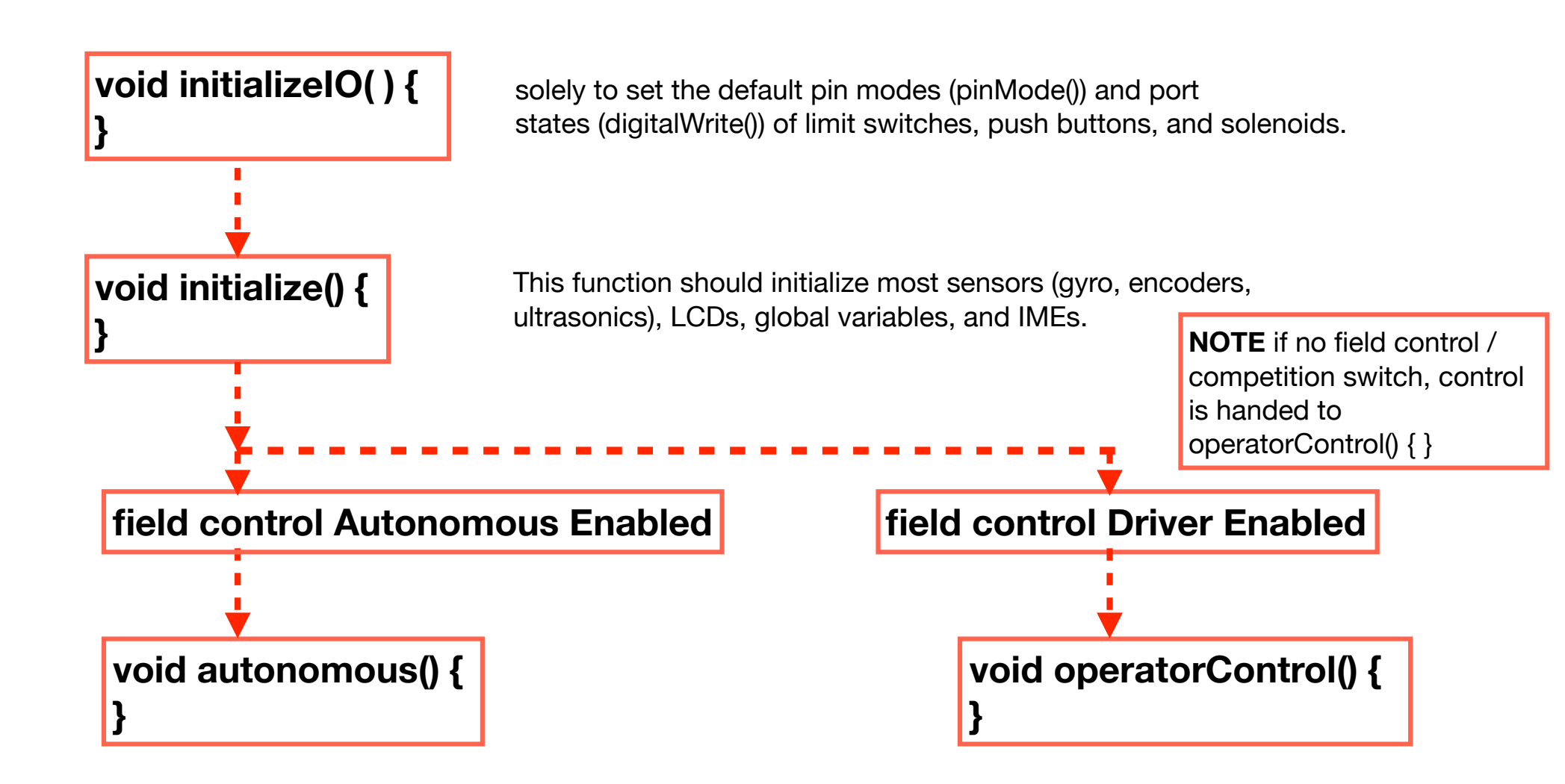

#### **Autonomous Sample**

void autonomous() {
 motorSet(2, 100); // set right wheels
 motorSet(3, -100); // set left wheels - reversed !

delay(500); // drive for 500ms forward

```
motorSet(2, 0); // stop both wheels
motorSet(3, 0);
}
```

• PROS 3 kernel upgrade of projects:

(Mostly applies to PROS for V5 - cortex kernel is stable)

- In terminal:
  - change to the project directory: cd prosv5-clawbot01
  - run: prosv5 c u

#### GitHub and GIT

by Willem Scholten Learning Access Institute

- Sample code repositories for learning the Cortex (and later the V5) can be cloned from the following URL:
  - <u>https://github.com/sprobotics</u>

#### Goto: https://github.com

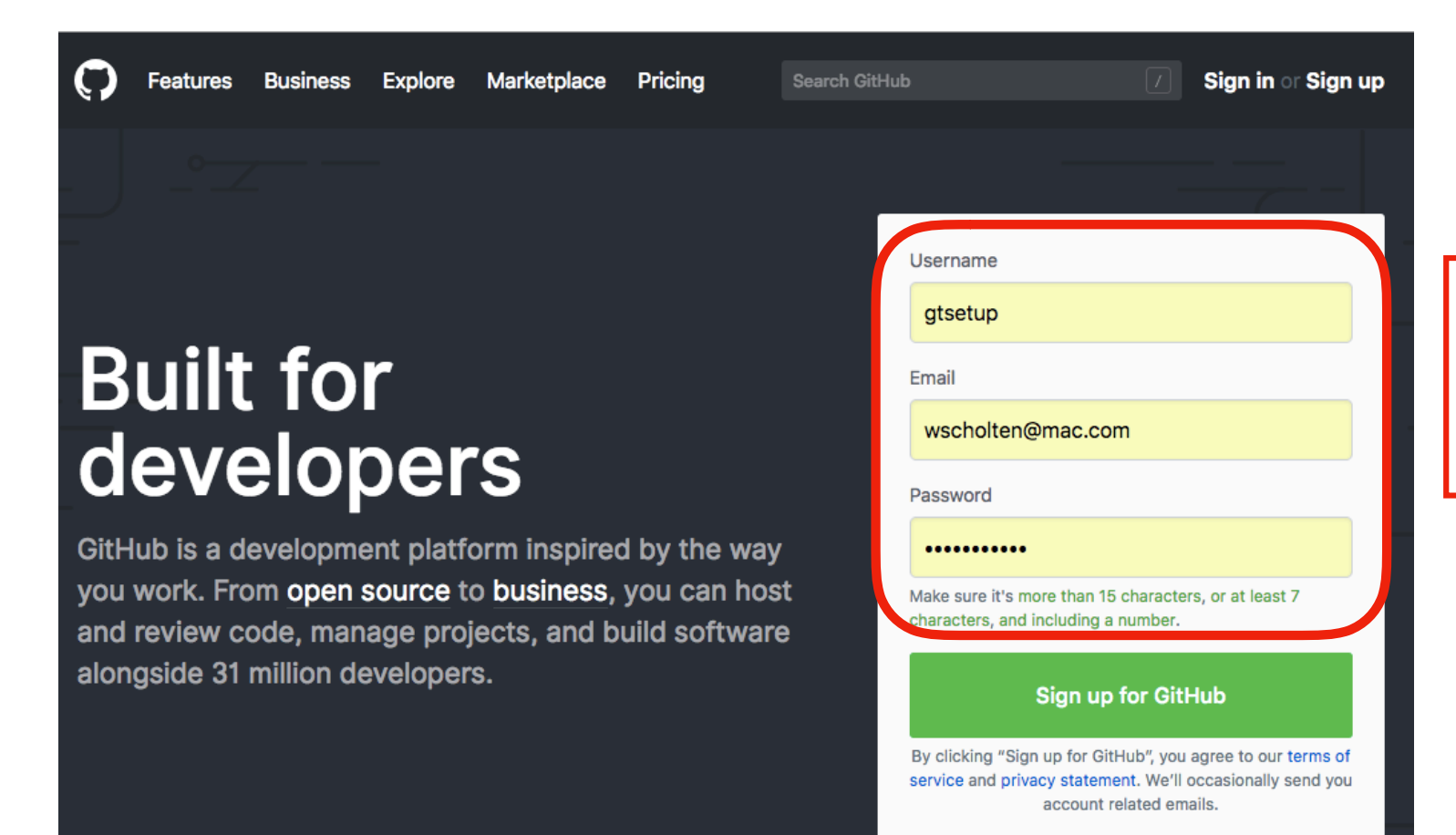

Pick username, add your email and pick a password

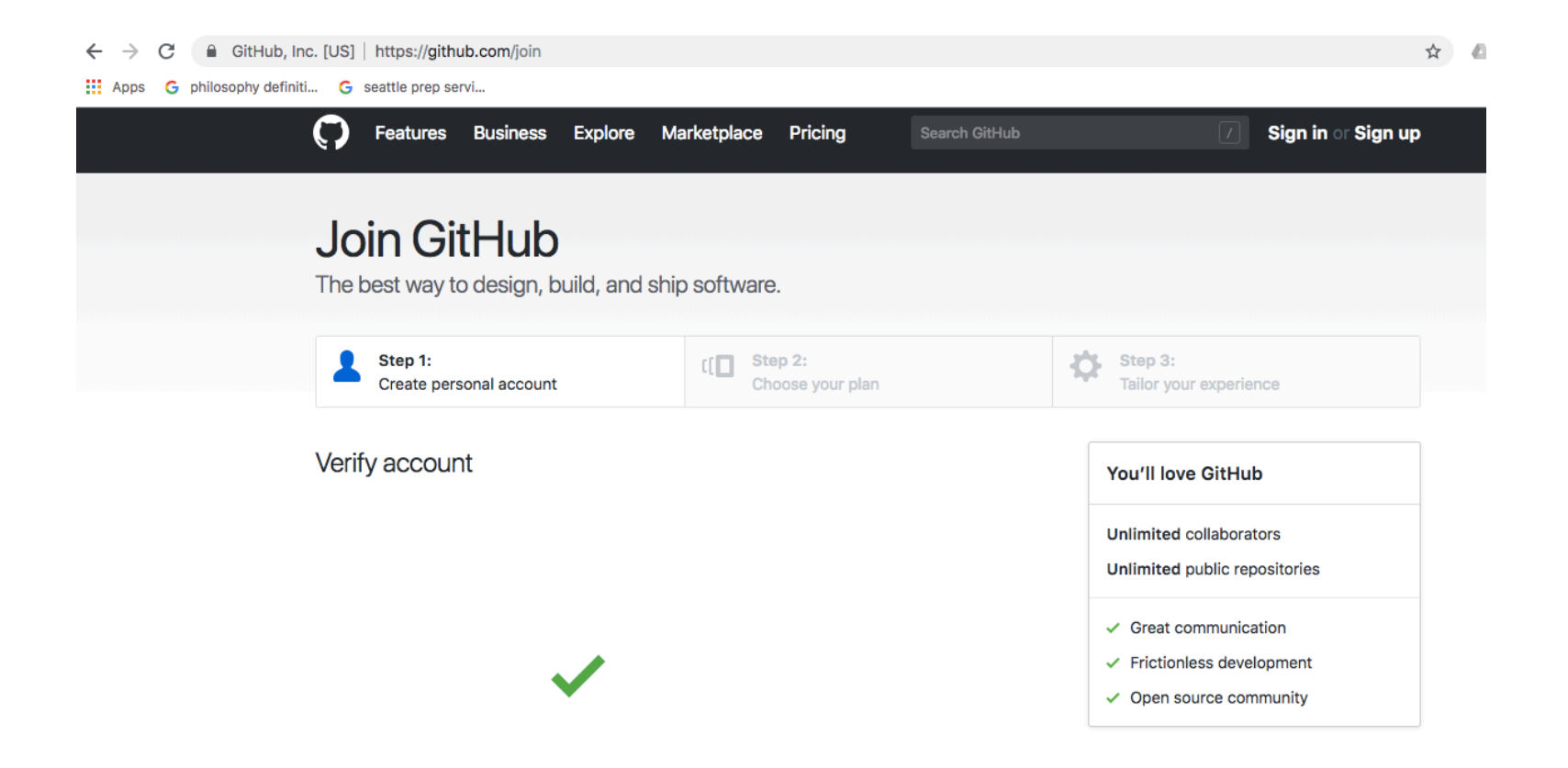

You've taken your first step into a larger world, @gtsetup.

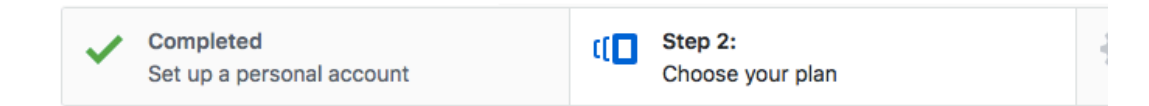

#### Choose your personal plan

Every plan comes with GitHub's most-loved features: Collaborative code review, issue tracking, the open source community, and the ability to join organizations.

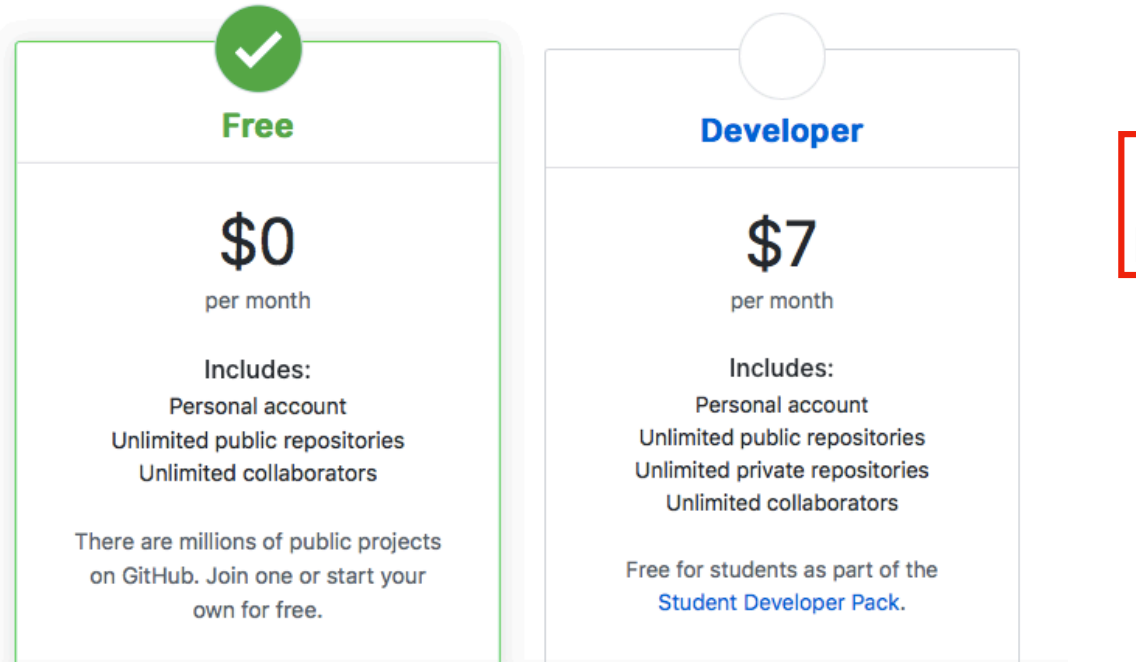

Pick the free plan

| Completed<br>Set up a personal acc    | ount [[ Step 2:<br>Choose you             | ur plan Ste<br>Tai                             | p 3:<br>lor your experience |  |  |
|---------------------------------------|-------------------------------------------|------------------------------------------------|-----------------------------|--|--|
| How would you describe your           | level of programming experience?          |                                                |                             |  |  |
| Very experienced                      | $\odot$ Somewhat experienced              | <ul> <li>Totally new to programming</li> </ul> |                             |  |  |
| What do you plan to use GitH          | ub for? (check all that apply)            |                                                | Just answer                 |  |  |
| Design                                | Development                               | Research                                       | what makes                  |  |  |
| School projects                       | Project Management                        | Other (please specify)                         | sense                       |  |  |
| Which is closest to how you v         | vould describe yourself?                  |                                                |                             |  |  |
| 🔾 I'm a hobbyist                      | ● I'm a student                           | ◯ I'm a professional                           |                             |  |  |
| Other (please specify)                |                                           |                                                |                             |  |  |
| What are you interested in?           |                                           |                                                |                             |  |  |
|                                       |                                           |                                                |                             |  |  |
| e.g. tutorials, android, ruby, web-de | evelopment, machine-learning, open-source |                                                |                             |  |  |

#### **Create Repositories as needed or via Window gitHUB client**

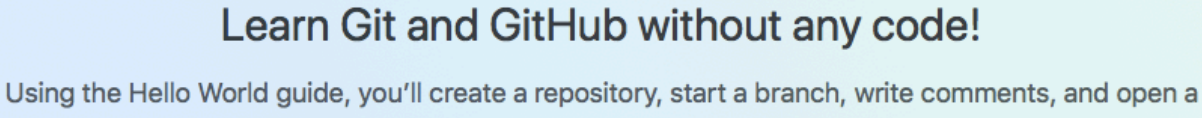

pull request.

Read the guide

Start a project

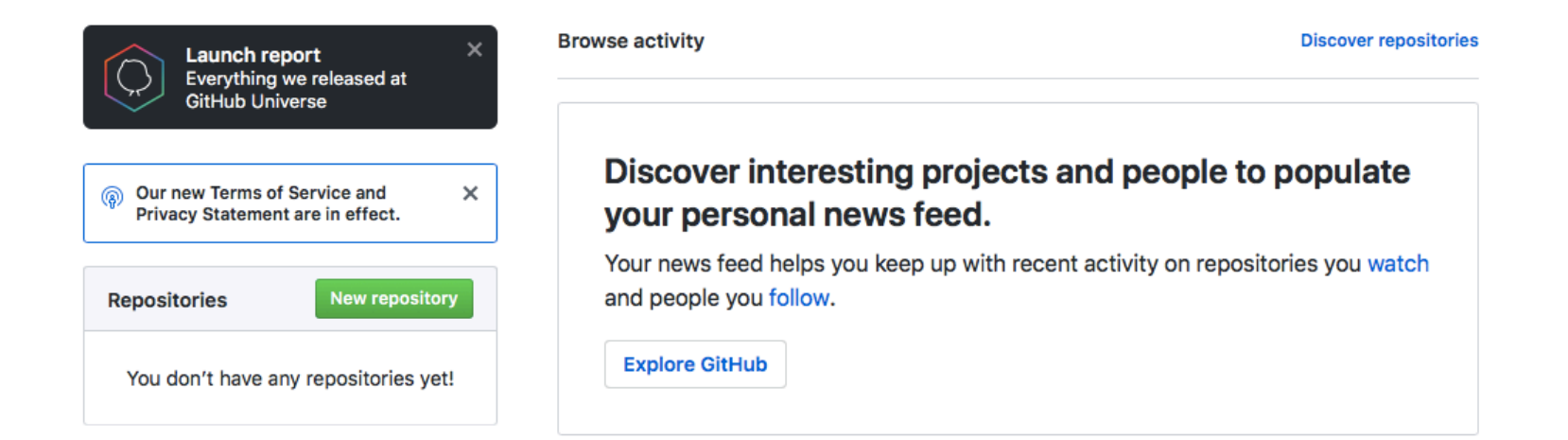

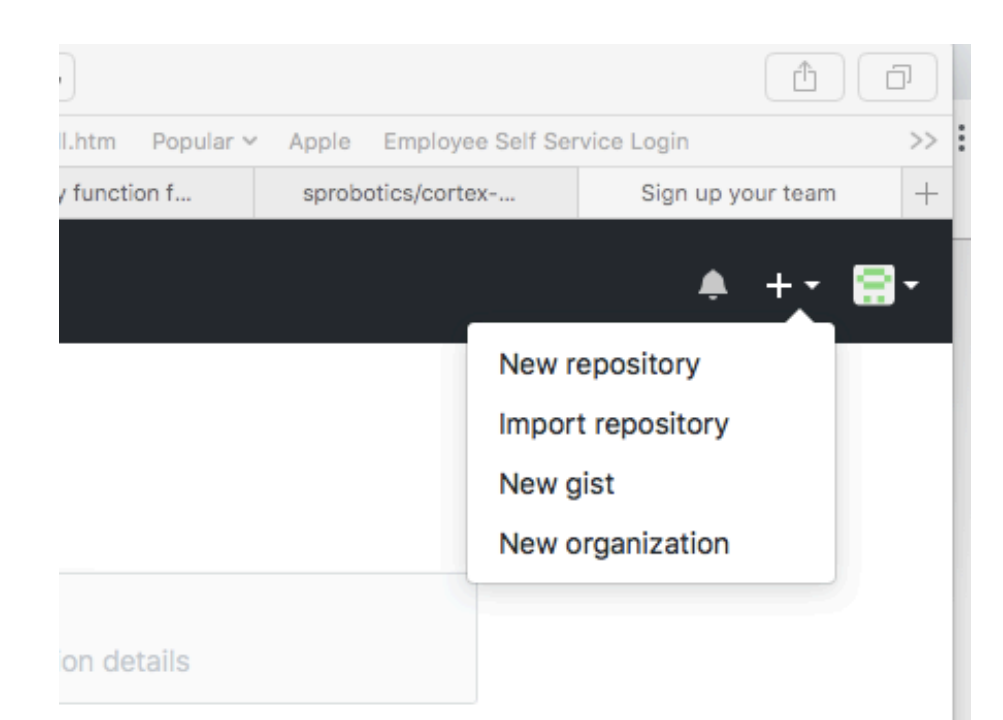

iccounts allow your team to view, and ship software — all bugs and discussing ideas. You can create an organization being your team, and then add others to the repository to submit code changes.

- **Git** provides source code control
- **gitHUB** host the repositories, including documentation for your team and beyond

 git - source code control is a version control system designed to track changes in source code and other text files during the development of a piece of software. This allows the user to retrieve any of the previous versions of the original source code and the changes which are stored.

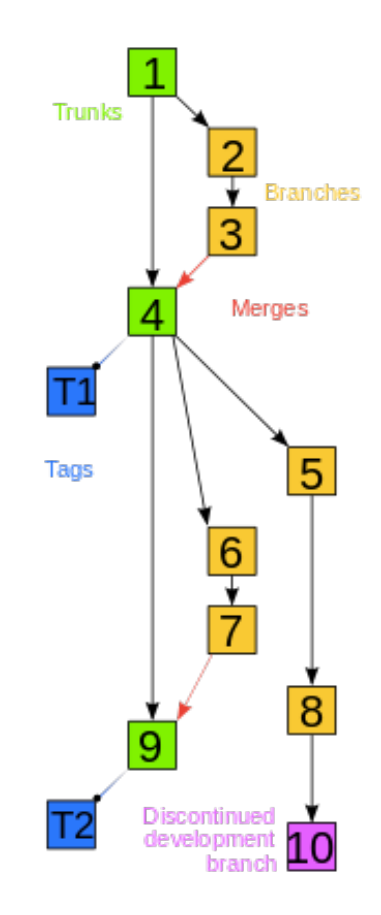

- A **repository**, or Git project, encompasses the entire collection of files and folders associated with a project, along with each file's revision history.
- The file history appears as snapshots in time called commits, and the commits exist as a linked-list relationship, and can be organized into multiple lines of development called branches.

#### Simple workflow of code development using gitHUB

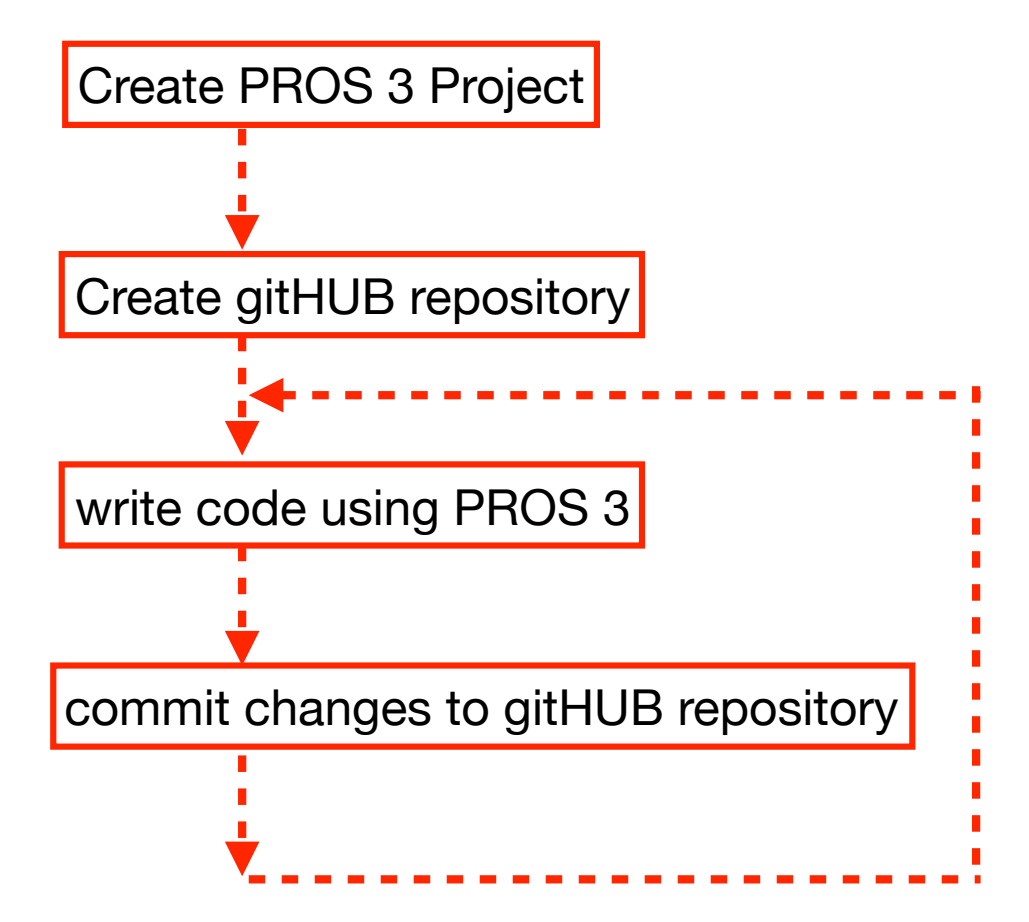

This method works well when it is a single person working on the code, it allows you to track your changes, publish simple releases (v1.0, 1.01 etc) to track your code progress.

- Using gitHUB with multiple developers working on the same code base - this is where gitHUB / GIT's strength comes in, allowing each developer to work on the code base independently - branches - and then merging all the code together to a new agreed upon master version to then be released.
- gitHUB helps with code conflict resolutions two or more developers submitting conflicting changes which need to be resolved.

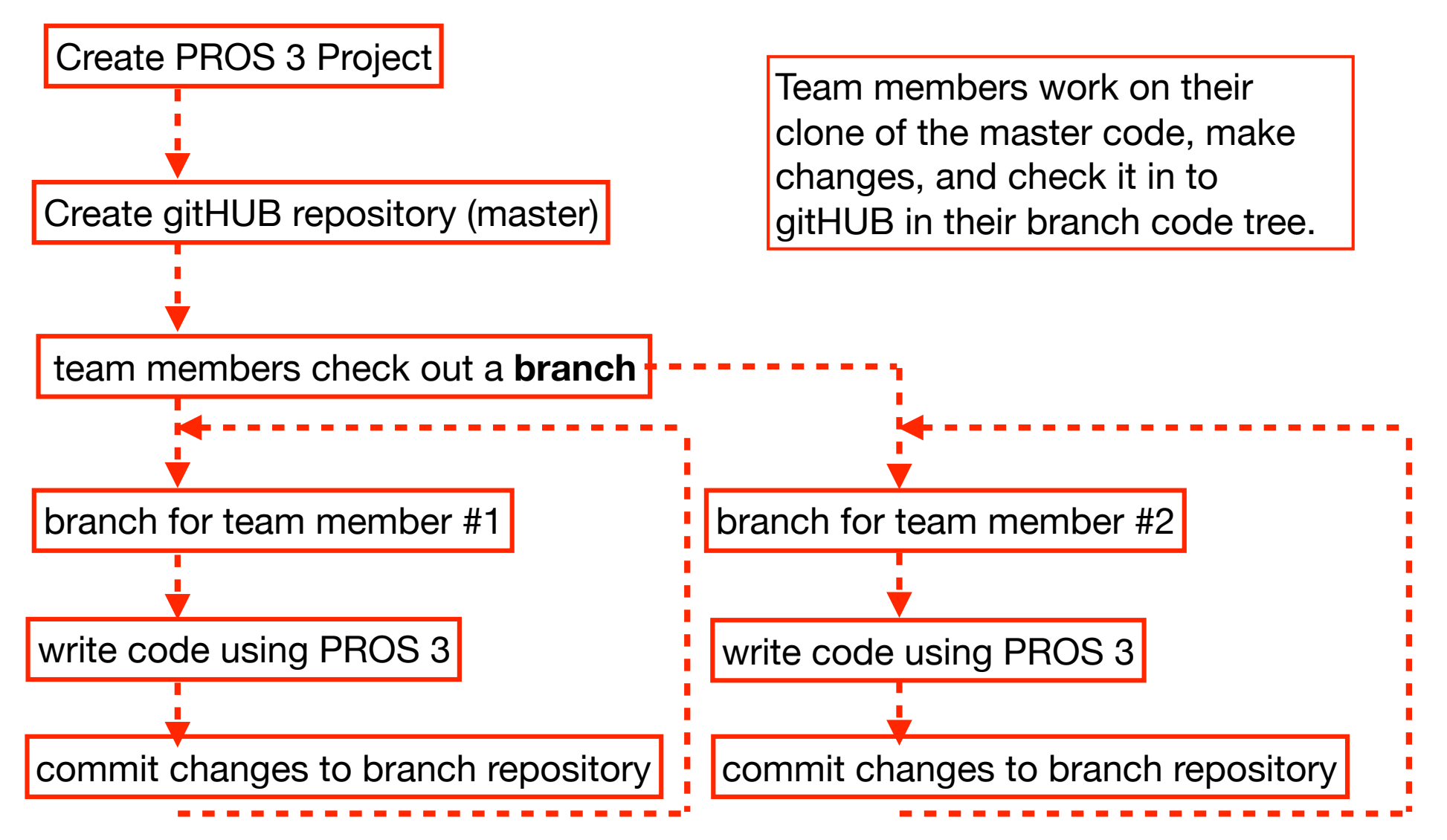

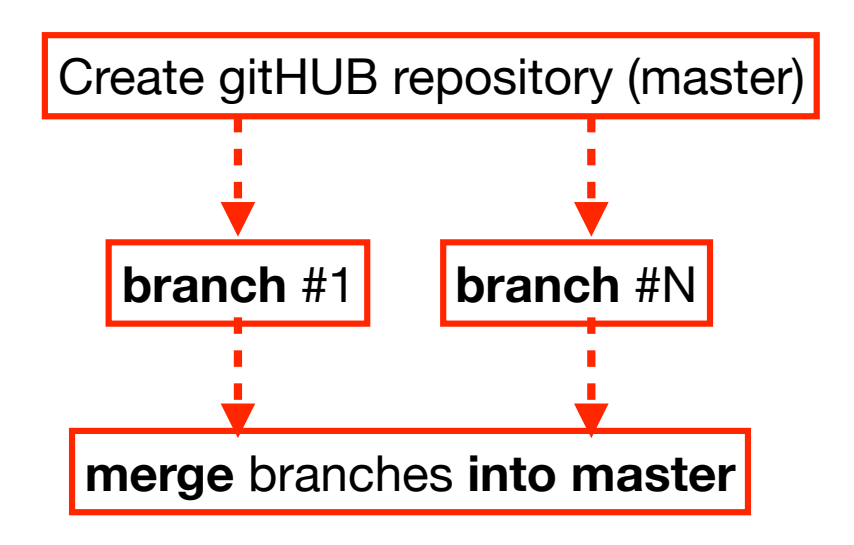

During the merge into the master, if their are conflicts between branches, they must be resolved first prior to the merge being able to succeed.

The new master after merge will represent all agreed upon code merges.

- Once branches are merged into the master, one of two things can happen:
  - team members check out a new branch based on the newly created master
  - a release is created

- When to create a **release**:
  - When there is solid agreed upon code base which can be handed over to testing
  - Code should always be released for deployment to a competition day robot, so that any observations and new code designs can be implemented on a well defined check point during the development cycle.
  - Release are **solid checkpoints** you can **roll-back** to

- A release:
  - A release has a Major number and Minor Number, for example V1.0 - indicating first full release based on the specification.
  - Code fixed or enhanced based still on the same specifications, become minor release increments, for example V1.1, V1.2 or V1.0.1, V1.0.2
  - Code which is written as a subsequent release based on new specification should increase the Major number, for example: V2.0

- Learning more:
  - <u>https://lab.github.com/courses</u>
  - <u>https://services.github.com/on-demand/downloads/</u> <u>github-git-cheat-sheet.pdf</u>
  - •